### 1. Computer configuration:

WIN 7, WIN10, WIN11 system CUP I5,RAM 4G,HDD 250G

#### 2. Software installation issues:

Installation is not recommended on computer C disk; may cause software BUG; select WIBU dongle type during installation;

### 3. Drive the installation problem:

CDM21216\_Setup
CodeMeterRuntime
MSVBCRTAIO\_v2020.04.10

WIN10 environment and dog drive to open the cut software; Please check the file" Software→Download" or enter text in the search engine

## 4. Encryption Dog Problems:

If you need to increase the dog use time, you need to create the dog file and send it to the salesman first;

If you need to add new features, contact the salesman to update the product code.

# 5. A software introduction for Cuttersever and Ibrightcut refers to User's Manual;

#### 6. Software cannot open:

Error: unable to find the software copyright license Check the dongle drive; check the dongle connection is normal.

Error72: Check that the computer system time is correct. XXX.The DLL file is lost, and you will reinstall the software.

#### 7. Software association issues:

IBrightCut settings start Cutterserve reselects the installation directory for CutterSever;

#### 8. Ports problem:

The serial port selection prevents the software to connect to the machine; first open the device manager to view the serial port, replace the COM or automatically select; the problem is not solved, please reinstall the software, please contact the technician.

#### 9. The gas domain does not display the problem:

Check the serial port;

Check the isolation converter;

Check the 485 board wiring;

Reset the PLC in the gas source box and reopen the software;

Win + R Command Prompt CMD Enter netstat-ano to find the PID of port 8733, and Task

Manager finds the same PID shutdown process to reopen the software; **10. Computer layout problems cause incomplete software display:** Set the computer layout to 100%;

## 11. Camera was unable to connect to the problem:

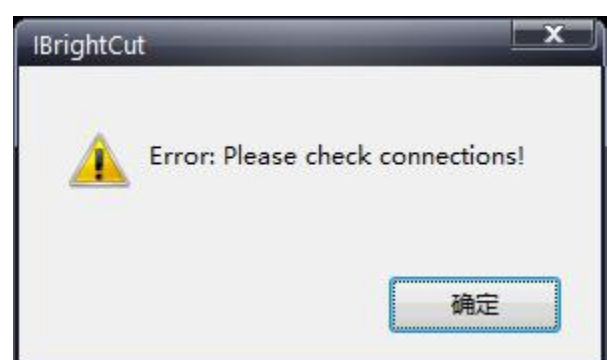

Check the line, model selection, TSW / USB refresh.

#### 12. The IBrightCut prompt when sending the task, " Direction is beyond the machine width!"

- 1. Check that the drawing is out of the blue box range;
- 2. Check that IBrightCut is correctly associated with CutterServer;
- 3. Check the bed range setting in the CutterServer P parameters;
- 4. Please check the array output settings;
- 5. If the above settings are normal, reopen the file or restart the software.

#### 13. Data cannot be sent:

CutterServer Error Report: "PLT file read error"

- 1. Please check the workspace for data not assigned to any layer;
- 2. Check that the dashed cut attribute are set for the hardware circle.
- 3. Please check whether the material thickness and cutting depth are correct.

#### 14. Parameters cannot be modified:

After modifying the parameters and saving, close the software and open, and found that the parameter is still the pre-modified value, probably because the directory attribute of the software is set to Read-only. Please cancel the read-only attribute of the software directory and try again.

#### 15. Shortkey conflict:

Open the CutterSever Help keymap for a modification.

**16. The TOOL EMPTY appears when the IPlycut sends the cut file** Output sets the tool. **17.** The IPlycut layer does not display text: TOOL after importing the file, check the Show text.

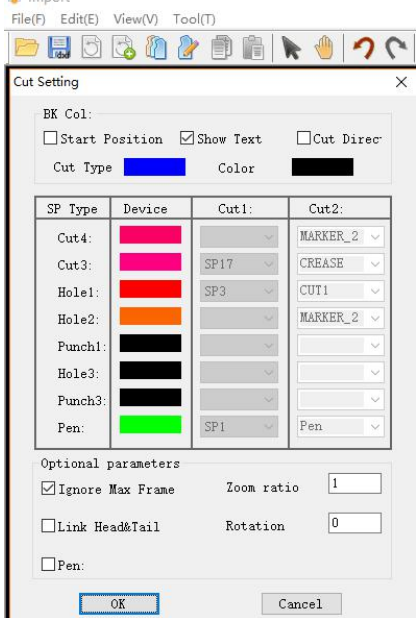